# 湖北省药械集中采购服务 平台 网上办事大厅

# 企业操作手册

# 2017-12-5

<mark>温馨提示:系统目前支持 ie9 及以上、火狐、搜狗、360 极速模式、谷歌 、QQ 等主流浏</mark> <mark>览器 , 如果出现系统不能点的情况 , 可以换个浏览器试一下 建议用火狐或者谷歌 , 安全</mark> <u>性和兼容性相对较好。</u>

# 第一章:企业端操作指南

### 1.1 用户登录

#### 1.1.1 用户登录

点击湖北省网上办事大厅网址,进入登录页面,输入用户名、密码、验证码。如图 1.1.1-1 所示:

|     | 用户登录     |      |
|-----|----------|------|
|     | 1 用户名    |      |
|     | ? 密码     |      |
| -24 | 1999 验证码 | 5HCJ |
|     | 登录       | 注册   |
|     |          |      |

图 1.1.1-1

在登录框中输入用户名称、用户密码、验证码,输入完成后,点 击登录,系统对用户名及密码进行确认后用户即可进入招标平台。 如果没有账号,请点击注册按钮进入注册页面,填写注册信息。

## 1.1.2 用户注册

进入注册页面,按要求填写注册信息,点击注册按钮成功注册,获取本系统账号。如图 1.1.2-1,图 1.1.2-2 所示:

|                   |       | · · · · · · · · · · · · · · · · · · · |       |        |          |
|-------------------|-------|---------------------------------------|-------|--------|----------|
| 用户注册              |       |                                       |       |        |          |
|                   |       |                                       |       |        |          |
|                   |       |                                       |       |        |          |
| * 和构名称・           |       |                                       |       |        |          |
| 101-01-01-01-01-0 |       |                                       |       |        |          |
| * 田白夕·            |       |                                       |       |        |          |
|                   |       |                                       |       |        |          |
| + ===777 .        |       |                                       |       |        |          |
| " 密始:             |       |                                       |       |        |          |
|                   |       |                                       |       |        |          |
| ^ 佣认铅码:           |       |                                       |       |        |          |
|                   |       |                                       |       |        |          |
| * 法定代表人姓名:        |       |                                       |       |        |          |
|                   |       |                                       |       |        |          |
| * 统一社会信用代码:       |       |                                       |       |        |          |
|                   |       |                                       |       |        |          |
| * 营业期限全:          | 营业期限全 |                                       |       |        |          |
|                   |       |                                       |       |        |          |
| * 机构类型选择:         | ◎ 企业  | ◎ 医院                                  |       |        |          |
|                   |       |                                       |       |        |          |
| * 联系人:            |       |                                       |       |        |          |
|                   |       |                                       |       |        |          |
| * 联系电话:           |       |                                       |       |        |          |
|                   |       |                                       |       |        |          |
| * 联系人邮箱:          |       |                                       |       |        |          |
|                   |       |                                       |       |        |          |
| * 联系人QQ:          |       |                                       |       |        |          |
|                   |       |                                       |       |        |          |
| * 地址:             |       |                                       |       |        |          |
|                   |       |                                       |       |        |          |
|                   |       |                                       |       | -      |          |
|                   |       | 返回登录                                  | 注册新用户 | 我已注册,忘 | 记账号?点击找回 |
|                   |       |                                       |       |        |          |

图 1.1.2-1

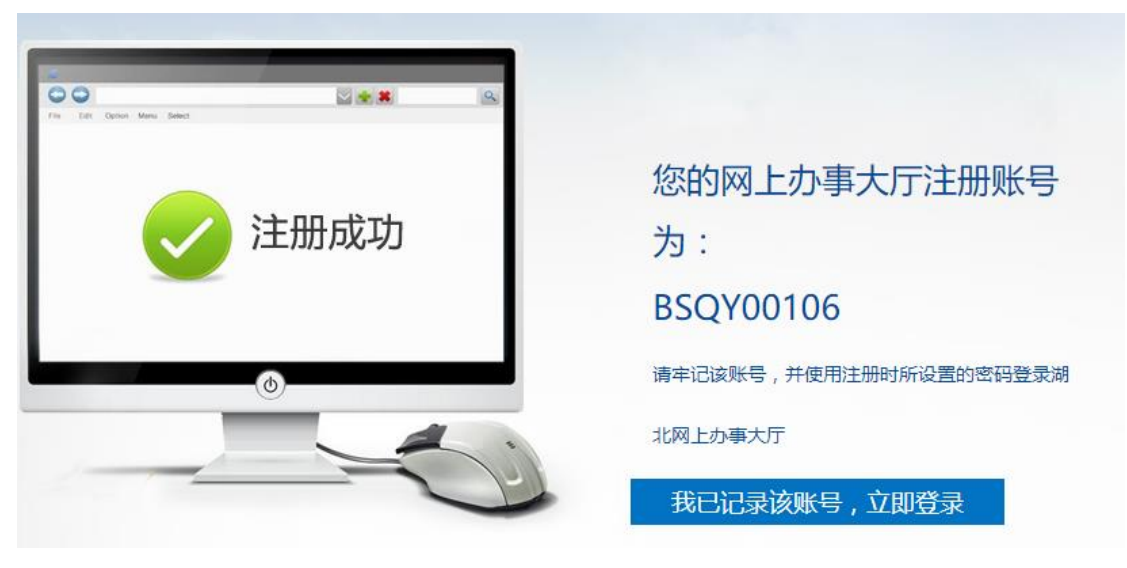

图 1.1.2-2

## 1.2 网站首页

该模块的功能主要是对企业各项办事提供入口。如图 1.2.1-1 所示:

| 目 网站首页                                       |                                     |     | ↓ 長格下载                       | 目 意见反馈                                        |
|----------------------------------------------|-------------------------------------|-----|------------------------------|-----------------------------------------------|
| ☑ 欢迎您,1! ☑ 修改资料 ☐ 修改密码                       | ☐ 账号认证 ☐ 注销登录                       | a X | <b>办事服务事项查询</b><br>请输入办事申请编码 | 密码重置   操作指南   我要咨询   窗口电话<br>援 <mark>茨</mark> |
| <b>日</b> 我要办事                                |                                     |     |                              |                                               |
| 产品信息变更                                       |                                     |     | 企业信息变更                       |                                               |
| 下品归属变更                                       | (                                   | Э   |                              |                                               |
| 独家(议价)品种变更生产企业<br>进口产品变更国内总代<br>境外进口产品改进口分包装 | 集团内品种调整<br>境外进口产品改国内生产<br>进口分装改国内生产 |     | 经营企业更名                       | 生产企业更名                                        |
| 价格变更调整                                       | (                                   | Ð   |                              |                                               |
| 资质调整                                         | Ð                                   |     |                              |                                               |
| ● 中标产品变更                                     | (                                   | Ð   | 企业信息变更                       | 证照更新                                          |

图 1.2-1

## 1.2.1 修改资料

该模块的功能主要是对基本资料进行维护。点击网站首页→修改 资料进入,详见图 1.2.1-1

| 🖨 网站首  | 页                                                                                                    |    | ↓ 長格  | 下载 |  |  |  |  |  |
|--------|----------------------------------------------------------------------------------------------------|----|-------|----|--|--|--|--|--|
| 🖉 修改资料 |                                                                                                    |    |       |    |  |  |  |  |  |
| 联系人:   |                                                                                                    |    | 联系电话: |    |  |  |  |  |  |
| QQ :   |                                                                                                    |    | 邮箱:   |    |  |  |  |  |  |
|        |                                                                                                    | 保存 | 重置    |    |  |  |  |  |  |
|        | 湖北省公共资源交易中心 版权所有 网站备案号 鄂ICP备07006841号-4。<br>地址:湖北省武汉市武昌中北路252号 邮编:430071<br>技术支持:北京华招易联信息技术有限公司 QQ群:482190889 |    |       |    |  |  |  |  |  |

图 1.2.1-1

## 1.2.2 修改密码

该模块的功能主要是对账号密码进行维护。点击网站首页→修改 密码进入,详见图 1.2.2-1

| ● 网站首页 | 目 我的办事     | ↓ 長格下载 | 目 意见反馈 |
|--------|------------|--------|--------|
| ✓ 修改密码 |            |        |        |
| 原始密码:  | 0          |        |        |
| 新密码:   | <b>诘蝓入</b> |        |        |
| 确认新密码: | 语输入        |        |        |
|        | 确定重置       |        |        |
|        |            |        |        |

图 1.2.2-1

## 1.2.3 账号认证

 1)该模块的功能主要是账号与系统绑定。点击网站首页→账号认 证进入;页面初始会自动加载账号名,只要选择系统名称,确认账号 密码点击确定按钮就可以绑定,详见图 1.2.3-1

|        | 目 我的办事            | し 表格下载      | E     | 意见反馈                 |
|--------|-------------------|-------------|-------|----------------------|
| ▶ 我要绑定 |                   |             |       | 进入我的绑定               |
|        | 用户编号: BSQY00040   |             |       |                      |
|        | 子系统名称: 湖北省高值医用耗材集 | 中采购系统平台管理系统 | ~* 选择 | 译子系统                 |
|        | 子系统账号:            |             | *     | * 探子系统田的配具家          |
|        | 子系统密码:            |             | *     | 9年了,泉筑至的城方名<br>9进行绑定 |
|        | 提交                | 重置          |       |                      |

图 1.2.3-1

2)提交后如果显示绑定成功说明已经绑定可以点击右上角红色

| 赵八叔时外走一场也还不好走量喝火曲,打几百1:2:5 | "进》 | 入我的绑定" | 按钮进入绑定查询页面, | 详见图 1.2.3- |
|----------------------------|-----|--------|-------------|------------|
|----------------------------|-----|--------|-------------|------------|

|   |     | 2         |                                        | States and |                    |       | RACENTIA PARTATINA (BAT |
|---|-----|-----------|----------------------------------------|------------|--------------------|-------|-------------------------|
|   |     | 🖨 网站首页    |                                        | ↓ 長格       | 下载                 | Ë     | 意见反馈                    |
| ł |     |           |                                        |            |                    |       |                         |
|   | 查询》 | 条件        |                                        |            |                    |       |                         |
|   |     | 子系统名称:    | 全部 ~                                   | 子系统账       | 号:                 |       |                         |
|   |     |           |                                        |            |                    |       | 本均 · 开西/#二              |
|   |     |           |                                        | 7-54-54-52 |                    | 15.45 | 互叫 · 找安绑定               |
|   |     | 网上大厅用户编号  | <b>一手糸統名称</b><br>たい少声は広田だけた中の取るだされません。 | 子系统账号      | 郑定日期<br>2017 11 14 | 操作    |                         |
|   |     | BSQY00040 | 湖北自向值医用耗材集中米购系统基础库系统                   | J1558      | 2017-11-14         | 2     |                         |
|   |     |           |                                        |            | 2017-11-14         |       |                         |
|   |     |           |                                        |            |                    |       |                         |
|   |     |           |                                        |            |                    |       |                         |
|   |     |           |                                        |            |                    |       |                         |
|   |     |           |                                        |            |                    |       |                         |
|   |     |           |                                        |            |                    |       |                         |
|   |     |           |                                        |            |                    |       |                         |
|   |     |           |                                        |            |                    |       |                         |
|   |     |           |                                        |            |                    |       |                         |
|   |     |           |                                        |            |                    |       |                         |
|   |     |           | □ 共1页   >                              | ► · · · ·  |                    |       | 1-1 共1条                 |
|   |     |           |                                        |            |                    |       |                         |
|   |     |           | □ ← ≪   ・ 共1页 >> 批量解绑                  |            |                    |       | 1-1 共1氪                 |

#### 图 1.2.3-2

输入查询条件→点击查询按钮,查询得到相应数据并显示; 点击我要绑定按钮→进入绑定页面,已经绑定过的子系统不 支持再次绑定;

点击表格操作栏下解除绑定按钮→ 当前绑定子系统数据删

除,本条数据撤销;

勾选表格首栏复选框,选择多条数据→点击批量解绑按钮, 删除已勾选的所有数据进行解绑。

#### 1.2.4 注销登录

该模块的功能主要是注销登陆。点击网站首页→注销登录按钮→突出 当前登录账号至登录页面

#### 1.3 我的办事

#### 1.3.1 我要办事

该模块的功能主要是用户选择办事项进行办事,功能快捷入口 导航栏我的办事进入。点击网站首页→选择我要办事下产品信 息变更或者企业信息变更下的各个办事分类进入选择办事项 进行后续操作,详见图 1.3.1-1

| ■ 我要办事                                       |                                     |        |        |
|----------------------------------------------|-------------------------------------|--------|--------|
| 产品信息变更                                       |                                     | 企业信息变更 |        |
| <b>」</b> 产品归属变更                              | e                                   |        |        |
| 独家(议价)品种变更生产企业<br>进口产品变更国内总代<br>境外进口产品改进口分包装 | 集团内品种调整<br>境外进口产品改国内生产<br>进口分装改国内生产 | 経営企业更名 | 生产企业更名 |
| (1) 价格变更调整                                   | Œ                                   |        |        |
| 资质调整                                         | Œ                                   |        |        |
| 中标产品变更                                       | Œ                                   | 企业信息变更 | 证照更新   |
| _                                            |                                     |        |        |

图 1.3.1-1

1) 产品信息变更部分只提供针对产品的办事项操作;点击任一办

事分进入办事项选择页面,详见图 1.3.1-2

| 产品信息变更       |            |                  |    |
|--------------|------------|------------------|----|
| 近月           | ¥任一办事      | ■分类进入下一页选择办      | 事项 |
| 独家(议价)品种变更生产 | 全业         | 集团内品种调整          |    |
| 进口产品变更国内总代   |            | 境外进口产品改国内生产      | =  |
| 境外进口产品改进口分   | 包装         | 进口分装改国内生产        |    |
| () 价格变更调整    | 展开5<br>进行1 | 显示所有所属办事分类<br>选择 | •  |
| 资质调整         |            |                  | Ŧ  |
| 中标产品变更       |            |                  | •  |

图 1.3.1-2

下一步选择办事项,详见图 1.3.1-3

|   |           |                  | 自我  | 目 我的办事 ↓ 長格下す    |      | 各下载             | 载 🗐 意见反馈 |  |
|---|-----------|------------------|-----|------------------|------|-----------------|----------|--|
|   |           | 2                |     |                  |      |                 |          |  |
|   | 选择        | 办事事项             | 阅读力 | 事流程              | 登记办事 | ·资料 完成办事        | 事申报      |  |
|   |           |                  |     |                  |      |                 |          |  |
|   |           |                  |     |                  |      |                 |          |  |
|   | 网上办事事项编   | 网上办事事项名称         |     | 网上办事事项描述         |      | 系统名称            | 操作       |  |
| 1 | CPYPJC001 | 独家(议价)品种变更生产企业   |     | 提供产品相关信息的变更工作,包  | 包括证照 | 湖北省高值医用耗材集中采购系统 |          |  |
| 2 | CPYP0010  | 独家 ( 议价)品种变更生产企业 |     | 独家 ( 议价)品种变更生产企业 |      | 湖北省药品分类采购系统     |          |  |
|   |           |                  |     |                  |      |                 |          |  |

图 1.3.1-3

点击表格中操作栏下的**执行办事流程**按钮→进入下一步阅读办事 流程,详见图 1.3.1-3

|                                   | 2      | 3             | 4      |
|-----------------------------------|--------|---------------|--------|
| 选择办事事项                            | 阅读办事流程 | 登记办事资料        | 完成办事申报 |
| 2 独家(议价)品种变更生产企业                  |        |               |        |
| 1.填写登记表                           |        |               |        |
| □ 下载附件 • Q 查看附件                   |        |               |        |
| 2 2.准备产品资料并拍照                     |        |               |        |
| <ul> <li>产品说明书。這下载附件 (</li> </ul> | 查看附件   |               |        |
| 3.办事说明:办事时间为15个工作                 | 百      |               |        |
|                                   |        |               |        |
|                                   |        |               |        |
|                                   | 上一步 资料 | 科已准备好,开始填写申请单 |        |

图 1.3.1-3

如果当前账户没有与选定办事系统进行认证则不能进行下一步, 并提示"您的账户未在当前选定办事系统认证,请进行用户认证 后再开始办事",此时需要关闭提示框,直接跳转至绑定页面进行 绑定后再回来继续操作,详见图 1.3.1-4 (绑定页面见 1.2.3 账号认 证模块图 1.2.3-1)

|   | 选择        | <b>1</b><br>动事项 页 |    | 提示信息<br>户未在当前选定办事系统认证,请进<br>认证后再开始办事! | ×<br># | 4 完成办 4        | 揮申报 |  |
|---|-----------|-------------------|----|---------------------------------------|--------|----------------|-----|--|
|   | 网上办事事项编   | 网上办事事项名称          |    | 网上办事事项描述                              |        | 系统名称           | 操作  |  |
| 1 | CPYPJC004 | 境外进口产品改国内生产       | 提供 | 产品相关信息的变更工作,包括证照                      | 湖      | 北药品分类采购系统基础库系统 |     |  |
|   |           |                   |    |                                       |        |                |     |  |

图 1.3.1-4

进入"阅读办事流程"页面后可以查看具体步骤,若步骤中有附件,可以点击下载附件按钮江附件下载至本机,若不想下载,可以点击查 看附件按钮直接在线预览。详见图 1.3.1-5

|   | 1                               | 2        | 3              |      |
|---|---------------------------------|----------|----------------|------|
|   | 选择办事事项                          | 阅读办事流程   | 登记办事资料         |      |
|   | 1 独家(议价)品种变更生产企业                |          |                |      |
|   | <ol> <li>1.填写登记表 点击下</li> </ol> | 载附件自动下载文 |                |      |
|   | 這下载附件 Q 查看附件                    | 查看       |                |      |
|   | 2 2.准备产品资料并拍照                   |          |                |      |
|   | • 产品说明书 這下载附件                   | 、査看附件    |                |      |
|   | 3.力事说明:办事时间为15个工                | 作日       |                |      |
|   |                                 |          |                |      |
|   |                                 | 上一步      | 资料已准备好,开始填写申请单 |      |
| _ | т                               |          |                |      |
|   | 测试模板1.docx 个                    |          |                | 全部显示 |
|   |                                 |          |                |      |

图 1.3.1-5

以上流程了解清楚后,点击"资料已准备好,开始填写申请单"按钮进入填写资料页面,详见图 1.3.1-7

| 家(议价)品种实 | 题生产企业                                                                                                    |
|----------|----------------------------------------------------------------------------------------------------|
| 了登记资料    |                                                                                                    |
| 联系人:     |                                                                                                    |
| 联系电话:    |                                                                                                    |
| 办事项描述:   |                                                                                                    |
|          |                                                                                                    |
| 图片上传:    |                                                                                                    |
|          |                                                                                                    |
|          | 选择图片                                                                                                    |
|          |                                                                                                    |
| 附件上传:    |                                                                                                    |
|          | 选择文件                                                                                                    |
|          | 保存 提交 返回                                                                                                    |
|          | 湖北省公共资源交易中心 版权所有 网站备案号 鄂ICP备07006841号-4。<br>地 址:湖北省武汉市武昌中北路252号 邮 编:430071<br>技术支持:北京华招易联信息技术有限公司 QO群:482190889 |

图 1.3.1-7

将基本资料填写完整,图片和附件上传后(图片和附件不是必填), 点击保存按钮将办事申请单保存成功→进入保存成功页面,点击提交

### 按钮→办事申请单提交成功→进入保存成功页面,详见图 1.3.1-8

|   | ● 网站首页 | 目 我的办事 | ↓ 長格下载   | <b>自</b> 意见反馈      |
|---|--------|--------|----------|--------------------|
| _ | 选择办事事项 | 阅读办事流程 | 3 登记办事资料 | <b>4</b><br>完成办事申报 |
|   |        | 办事申请单  | 单保存成功    |                    |
|   |        | 进入我    | 的办事      |                    |

图 1.3.1-8

点击"进入我的办事"按钮>查看已保存的办事申请单,

详见图 1.3.1-9

|    | 查询杀件                |           |                |           |         |                  |
|----|---------------------|-----------|----------------|-----------|---------|------------------|
|    | 申请单编码:              |           | 办事系统名称:        | 办事项       | 名称:     |                  |
|    | 状态:全部               | 3         | v              |           |         |                  |
|    |                     |           |                |           |         | 查询               |
|    | 申请单编码               | 办事项编码     | 办事项名称          | 系统名称      | 状态      |                  |
| 1  | ZHHCJC0011711060001 | ZHHCJC001 | 重置密码(耗材企业)     | 湖北省高值医用耗材 | 待受理     | □□□ 22世世 度       |
| 2  | CPYPJC0011711020002 | CPYPJC001 | 独家(议价)品种变更生产企业 | 湖北省高值医用耗材 | 已办结     | *                |
| 3  | CPYPJC0011711060002 | CPYPJC001 | 独家(议价)品种变更生产企业 | 湖北省高值医用耗材 | 已办结 针 🗸 | +戸办结的办事          |
| 4  | CPYPJC0011711030009 | CPYPJC001 | 独家(议价)品种变更生产企业 | 湖北省高值医用耗材 | 已办结 项打  | JC///和U///<br>J分 |
| 5  | CPYPJC0011711030004 | CPYPJC001 | 独家(议价)品种变更生产企业 | 湖北省高值医用耗材 | 已办结     | *                |
| 6  | CPYPJC0011711030003 | CPYPJC001 | 独家(议价)品种变更生产企业 | 湖北省高值医用耗材 | 已办结     | *                |
| 7  | CPYPJC0011711030010 | CPYPJC001 | 独家(议价)品种变更生产企业 | 湖北省高值医用耗材 | 已办结     | *                |
| 8  | CPYPJC0011711020001 | CPYPJC001 | 独家(议价)品种变更生产企业 | 湖北省高值医用耗材 | 已办结     | 😡 已经打过分          |
| 9  | CPYPJC0011711030007 | CPYPJC001 | 独家(议价)品种变更生产企业 | 湖北省高值医用耗材 | 已受理     | ■ 的办事项追<br>加评论   |
| 10 | CPYPJC0011711030001 | CPYPJC001 | 独家(议价)品种变更生产企业 | 湖北省高值医用耗材 | 未提交     | / / Line         |

图 1.3.1-9

点击操作栏下处理进度按钮→查看办事进度详情(未提交的办事项不 能支持此操作),详见图 1.3.1-10

|                    |                     | 我的办事       」 是 表格下载 |                |       |                   |  |
|--------------------|---------------------|---------------------|----------------|-------|-------------------|--|
| 办事进度已受理            |                     |                     |                |       |                   |  |
| 办事申请单编号:           | CPYPJC0011711070003 | 办事事项:               | 独家(议价)品种变更生产企业 | 申请时间: | 2017-11-7 17:9:12 |  |
| 2017-11-7 17:9:12  |                     |                     |                |       |                   |  |
| BSQY00001创建办事      | <b>〕</b><br>申请单。    |                     |                |       |                   |  |
| 2017-12-5 17:18:42 |                     |                     |                |       |                   |  |
| ZBZX受理。            |                     |                     |                |       |                   |  |
|                    |                     |                     |                |       |                   |  |
|                    |                     |                     |                |       |                   |  |

图 1.3.1-10

点击操作栏下打分按钮→对已办结的办事项进行打分,

| 详见图 | 1.3.1-11 | l |
|-----|----------|---|
|-----|----------|---|

| 申请单编码:            | 评分评价       | 上 古 ズ / ナ カ パト ・           | 1 # T ATA .    |               |
|-------------------|------------|----------------------------|----------------|---------------|
| 状态:全部             | 请您对编       | 5号【CPYPJC0011711060002】进行评 | 价              |               |
| 申请单编码             | *服务评分:     | 贪贪贪贪贪                      |                | <u></u><br>操作 |
| HCJC0011711060001 |            |                            | 2              |               |
| YPJC0011711020002 | *您的评价:     |                            | 5              | *             |
| YPJC0011711060002 | 10-4371 61 |                            | 5              | *             |
| YPJC0011711030009 |            |                            | 5              | *             |
| YPJC0011711030004 |            |                            | 5              | *             |
| YPJC0011711030003 |            |                            | 5              | *             |
| YPJC0011711030010 |            |                            | 5              | *             |
| YPJC0011711020001 |            |                            | - 5            | <b>~</b>      |
| YPJC0011711030007 | CPYPJC001  | 独家(议价)品种变更生产企业 湖           | 別北省高値医用耗材 已受理  |               |
| YPJC0011711030001 | CPYPJC001  | 独家(议价)品种变更生产企业 湖           | 111省高值医用耗材 未提交 | / 4 🕹         |

图 1.3.1-11

以上选择服务评分,并填写评价后,点击提交按钮→操作栏变更为追 加评论按钮→点击可执行追加评论操作,详见图 1.3.1-12

| *服务评分: | ★ ★ ★ ★<br>我已了解 , 谢谢        |
|--------|-----------------------------|
| *您的评价: |                             |
|        | "这里可以写任意想要追加的评论"<br>回复:尚未回复 |
| 追加评论:  | 2                           |
| 填写评价:  | "这里可以写任意想要追加的评论"            |
|        | 追加评论                        |

图 1.3.1-11

追加评论后,会反馈到管理员处,管理员可以继续回复。

2) 企业信息变更部分只提供针对企业的办事项操作, 企业

信息变更操作类似以下不做过多赘述。

## 1.4 表格下载

导航栏→表格下载部分提供本系统支持的文件下载。详见图 1.4.1-1

| 🔒 网站首页        | ↓這 表格下载 |            |
|---------------|---------|------------|
| ■ 表格下载        |         |            |
| の上か事大庁企业演操作手册 |         | 2017-11-14 |
| 系统操作手册        |         | 2017-10-23 |
| 基本操作指导文件      |         | 2017-10-23 |
|               | <br>    |            |

图 1.4.1-1

## 1.5 处理情况

### 1.5.1 受理状态

此模块用于展示办事项受理状态,不可操作,只提供查看,详见图 1.5.1-1

| 🖉 受理状态              |      |                      |      |
|---------------------|------|----------------------|------|
| 受理编号                | 企业名称 | 受理类型                 | 办理结果 |
| QYHCJC0011711070001 | 1    | 【湖北省高值医用耗材集中采购系统】经营… | 已受理  |
| CPYPJC0011711070003 | 1    | 【湖北省高值医用耗材集中采购系统】独家  | 已受理  |
| CPYPJC0011711080001 | 1    | 【湖北省高值医用耗材集中采购系统】独家  | 已办结  |
| CPYPJC0011711300001 | 1    | 【湖北省高值医用耗材集中采购系统】独家  | 已办结  |
| CPYPJC0011712050001 | 1    | 【湖北省高值医用耗材集中采购系统】独家  | 已办结  |

图 1.5.1-1

## 1.5.2 处理情况

提供处理情况报表展示,可让访问用户直观的了解网上办事大厅的办事情况,包括接收的情况、在办的情况以及办结的情况等,以饼状图的形式展现。详见图 1.5.2-1

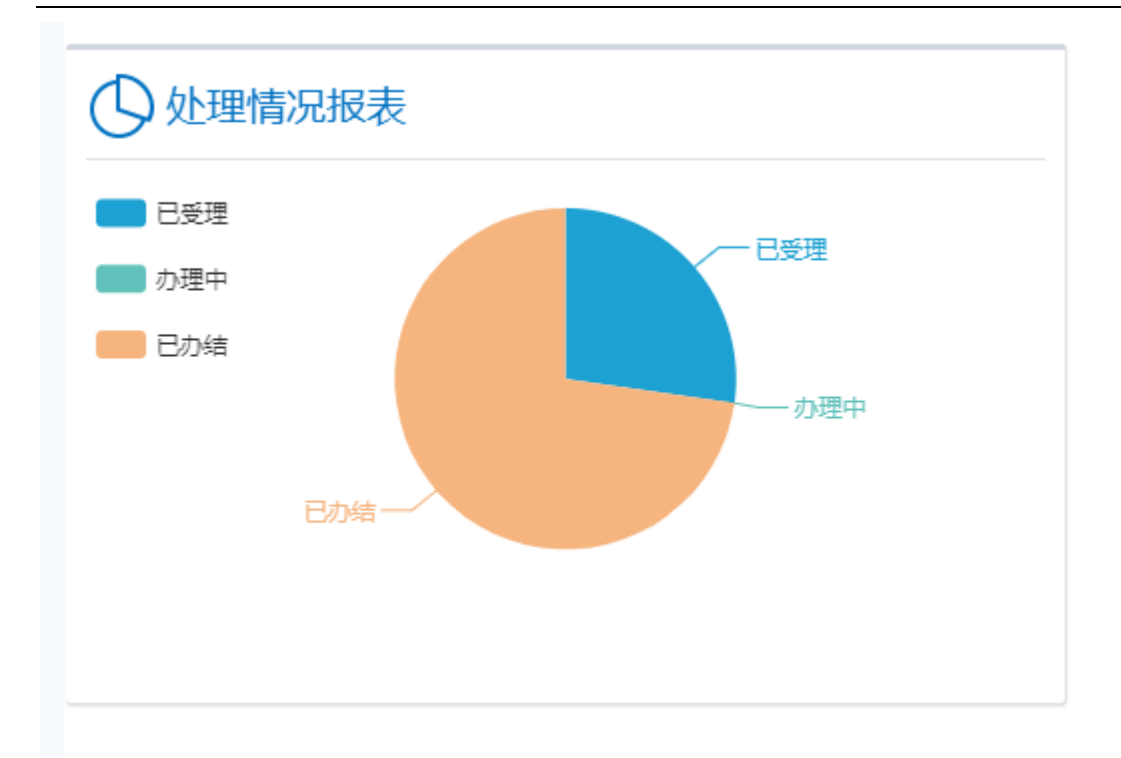

图 1.5.2-1

## 1.6 意见反馈

### 1.6.1 我要反馈

用户登陆网上办事大厅后,点击"我要反馈"图标进入反馈提交 界面,若未登陆,提示请先登陆后再进行操作,进入反馈提交界面后, 用户填写反馈内容,填写完成后点击提交,中心便可查看到该反馈信 息。详见图 1.6.1-1

| 🖉 我要反馈 | 进入我的反馈 |
|--------|--------|
| 反馈标题:  |        |
| 反馈内容:  |        |
|        | €重新上传  |
| 图片上传:  |        |

图 1.6.1-1

点击进入我的反馈→查看本用户所有反馈信息列表。详见图 1.6.1-2

| 2 我的反馈信息 |                    |         |            |       |            | 进入我要反馈 |      |
|----------|--------------------|---------|------------|-------|------------|--------|------|
|          | 反馈编号               | 反馈标题    | 反馈时间       | 回复内容  | 回复时间       | 状态     | 操作   |
|          | YJ0040171115084914 | 修改资料不成功 | 2017-11-15 |       |            | 未回复    | ۹. 💞 |
| 2        | YJ0040171109161838 | 2       | 2017-11-09 | 这里是回复 | 2017-11-09 | 已回复    | •    |
| 3        | YJ0040171109161715 | 1       | 2017-11-09 | 这里是回复 | 2017-11-09 | 已回复    |      |

图 1.6.1-2

未被回复的反馈信息可以删除,其他不能删除,所有反馈信息均可支持查看详情功能。

#### 1.7 申投诉

用户通过申投诉功能可对各子系统基础信息、用户自定义内容等进行网上申投诉操作,便于将省集中采购平台所有涉及到的申投诉内容集中处理、集中管理。详见图 1.7-1

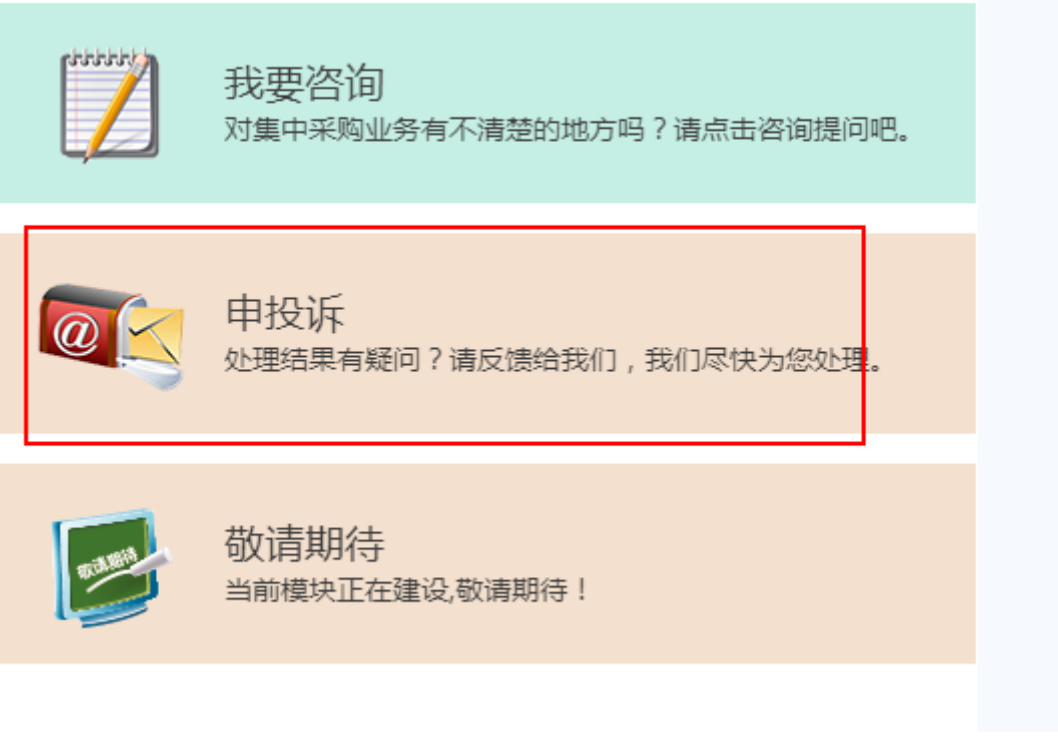

图 1.7-1

## 1.7.1 我要申投诉

点击网站首页中申投诉→进入填写申投诉信息,详见图 1.7.1-1

| 🖉 我要申投诉 |                 | 进入我的申投诉 |
|---------|-----------------|---------|
| 姓名:     |                 |         |
| 申投诉类型:: | 请选择 >           |         |
| 申投诉标题:  | 诸法译<br>申诉<br>役近 |         |
| 申投诉内容:  |                 | đ       |
| 图片上传:   | € 重新上传          |         |

所有信息填写完整后,点击提交→讲此项申(投)诉信息提交给 管理员,点击进入我的申投诉→查看所有本用户已提交的申投诉信息 列表,详见图 1.7.1-2

| ☑ 我的申投诉                 |                         |       |     |                 |       |                     |          |  |
|-------------------------|-------------------------|-------|-----|-----------------|-------|---------------------|----------|--|
|                         |                         | 申投诉主题 | 申投诉 | 申投诉内容(点击内容查看详情) | 申投诉状态 | 提交时间                | 操作       |  |
| 1                       |                         | edee  | 申诉  | 这是个测试信息 , 请忽    | 未提交   | 2017-11-14 10:50:43 | ✓ ● 提交按钮 |  |
| 2                       |                         | 投诉信息  | 投诉  | 这是一条投诉信息内容      | 已提交   | 2017-11-13 11:06:49 | ▶ 撤回按钮   |  |
| 3                       | 3 🗆 申诉内容 申诉 测试用户1发的申诉内. |       |     | 测试用户1发的申诉内      | 已提交   | 2017-11-13 11:06:47 | þ        |  |
| 4                       |                         | 1     | 申诉  | 1               | 已回复   | 2017-11-13 11:06:10 |          |  |
| · 共1页 ▷ ▷ · · ▼ 1-4 共4条 |                         |       |     |                 |       |                     |          |  |
| Artimet 10 Jun          |                         |       |     |                 |       |                     |          |  |

图 1.7.1-2

填写申(投)诉信息后提交后,本条信息直接提交无需重复提交, 如若发现填写错误,可以点击操作栏撤回按钮重新编辑保存,再 提交。已回复的申投诉不支持编辑撤回提交操作。

新增申投诉按钮→创建新的申(投)诉信息。同图 1.7.1-1

#### 1.8 我要咨询

用户通过我要咨询模块提交业务咨询给中心,也可查看其他用户 的咨询记录,方便用户在办事过程中对业务不清楚的地方进行提问和 找到答案。入口见图 1.8-1

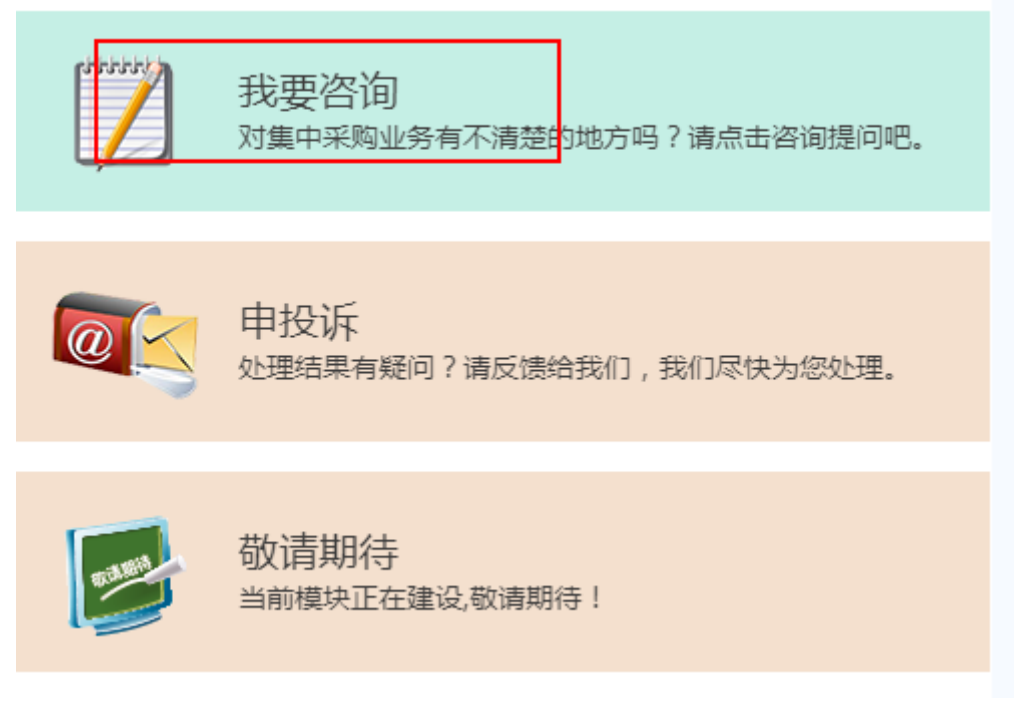

#### 图 1.8-1

#### 1.8.1 我要咨询

用户登陆网上办事大厅后,点击"我要咨询"图标进入咨询提交 界面,若未登陆,提示请先登陆后再进行操作,进入咨询提交界面后, 用户填写咨询标题和咨询内容,选填咨询的系统,提交后可在"我的 咨询"功能中查看回复信息。在"我要咨询"界面可点击查看其他人 已经提交的咨询信息和回复内容。详见图 1.8.1-1

19

为方便您得到满意的答复,提高咨询和回复效率,您可以在 咨询答复 中先查询一下是否已有类似的咨询,再决定是否继续。

| 🖉 我要咨询 |    |       | 进入我的咨询  |
|--------|----|-------|---------|
| 姓名:    |    | 咨询主题: |         |
| 咨询内容:  |    |       | <u></u> |
|        | 提交 | 保存    |         |

图 1.8.1-1

点击"咨询答复"可以查看其他用户的咨询记录(仅限已答复的记录), 不包含本用户的资讯记录,此功能需要管理员开放查看权限,可先联 系管理员开放,详见图 1.8.1-2

| ◎ 咨询答复查看 |                 |           |                  |    |  |  |
|----------|-----------------|-----------|------------------|----|--|--|
|          | <b>咨询人:</b> 请输入 | 咨询主题: 请输入 |                  | 宣询 |  |  |
|          | 咨询人姓名           | 咨询主题      | 咨询内容             |    |  |  |
| 1        | 测试人员40          | 查看咨询答复    | 查看咨询答复时没有数据,怎么操作 |    |  |  |

图 1.8.1-2

点击进入我的咨询→查看所有本用户的咨询记录及处理状态,详见图

#### 1.8.1-3

| 为 | 为方便您得到满意的答复,提高咨询和回复效率,您可以在 <mark>咨询答复</mark> 中先查询一下是否已有类似的咨询,再决定是否继续。 |                    |              |                |                     |      |    |  |  |  |
|---|-----------------------------------------------------------------------|--------------------|--------------|----------------|---------------------|------|----|--|--|--|
|   |                                                                       | 咨询编号               | 咨询主题         | 咨询内容(点击内容查看详细) | 咨询时间                | 咨询状态 | 操作 |  |  |  |
| 1 |                                                                       | ZX0001171108083643 | 123123       | 12323          | 2017-11-09 13:35:51 | 已提交  | 9  |  |  |  |
| 2 |                                                                       | ZX0001171108083627 | 123123       | 12312323       | 2017-11-08 08:36:37 | 追加咨询 |    |  |  |  |
| 3 |                                                                       | ZX0001171114165546 | !@#\$%^&*()_ | !@#\$%^&*()    | 2017-11-14 16:55:46 | 已提交  | 9  |  |  |  |

图 1.8.1-3

声明:以上数据均为测试数据。